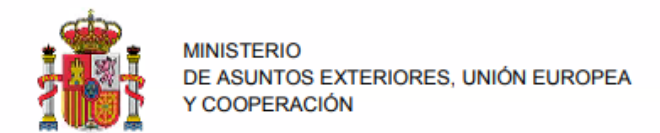

# Návod na vyplnenie tlačiva 790 kód 012

kliknúť na "Rellenar formulario y descargar" (Vyplňte a stiahnite si tlačivo)

# How to fill in the 790 code 012 form

EMBAJADA DE ESPAÑA

EN BRATISLAVA

Click on "Rellenar formulario y descargar" (fill in and download the form)

| -CISLO OP ALEBO PASU- |               |                          | Apellidos y nombre o razón social (*) -PRIEZVISKO, MENO- (v tomto poradí a bez diakritiky!) |        |                   |        |               |
|-----------------------|---------------|--------------------------|---------------------------------------------------------------------------------------------|--------|-------------------|--------|---------------|
|                       |               |                          |                                                                                             |        |                   |        |               |
| CALLE                 | -NAZOV ULICE- |                          | :ISLO-                                                                                      | Escale | Piso              | Puerti | +4219XXXXXXXX |
| Municipio (*)         |               | Provincia ( <sup>1</sup> | Provincia (*)                                                                               |        | Código Postal (*) |        |               |
| -MESTO-               |               | ESLOVAQUIA               |                                                                                             | -PSC-  |                   |        |               |

## OSOBNÉ ÚDAJE:

N.I.F./N.I.E. (\*): v prípade prvotnej žiadosti: uviesť číslo OP alebo pasu, v prípade žiadosti o potvrdenie uviesť číslo NIE. Apellidos y nombre o razón social (\*): uviesť priezvisko a meno (v tomto poradí a bez diakritiky!) Tipo de vía (\*): uviesť len slovo CALLE Nombre de la vía pública (\*): názov ulice Núm. (\*): číslo Teléfono: telefónne číslo s predvoľbou +421 Municipio (\*): mesto/obec Provincia (\*): uviesť ESLOVAQUIA Código Postal (\*): PSČ

#### DATA OF THE FOREIGNER:

Leave blank, scroll on:

N.I.F./N.I.E. (\*): initial application: indicate the ID or the passport nº; if request for confirmation indicate the NIE nº. Apellidos y nombre o razón social (\*): your surname and first name (in that order and without accents!) Tipo de vía (\*): just put the word CALLE Nombre de la vía pública (\*): Street name Núm. (\*): number Teléfono: telephone number with area code +421 Municipio (\*): city/municipality Provincia (\*): put ESLOVAQUIA Código Postal (\*): ZIP code

Nevypĺňať, skrolovať ďalej:

| AUTOLIQUIDACIÓN                                            |                                                                                                    |   |
|------------------------------------------------------------|----------------------------------------------------------------------------------------------------|---|
| Autoliquidación (*) 💿 Prir                                 | ncipal O Complementaria                                                                                                    |   |
| SI ES UNA AUTOLIQUIDACIÓN<br>IMPORTE (parte entera y parte | COMPLEMENTARIA, INDIQUE EL NÚMERO QUE HAY SOBRE EL CÓDIGO DE BARRAS DE LA LIQUIDACIÓN PRINCIPAL, ASÍ COMO EL<br>e decimal) QUE ABONÓ Y LUEGO PULSE EL RETORNO DE CARRO. (Adjunte documento acreditativo del pago.) |   |
| Num. Justificante                                          | 7 9 0 0 1 2                                                                                                    |   |
| Importe                                                    | ,                                                                                                    |   |
| Tramitación de autorizac                                   | iones para la prórroga de la estancia en España                                                                                                    |   |
| .Prórroga de estancia de co<br>la estancia).               | orta duración sin visado (importe base, incrementado en la cuantía que corresponda por cada día que se prorrogue                                                                                                   | 0 |
| .Prórroga de estancia de co                                | orta duración con visado.                                                                                                    | 0 |
| Tramitación de autorizac                                   | iones para residir España                                                                                                    |   |
| Autorización de residencia<br>colaboración contra redes    | temporal por circunstancias excepcionales por protección internacional, colaboración con autoridades (incluye la<br>organizadas), seguridad nacional.                                                              | 0 |
| .Tramitación de autorizació                                | n de residencia y trabajo de víctimas de la trata de seres humanos.                                                                                                    | 0 |
| Tarjetas de identidad de o                                 | extranjeros (TIE) y certificados de registro de residentes comunitarios.                                                                                                    |   |
| .TIE que documenta la prim                                 | nera concesión de la autorización de residencia temporal, de estancia o para trabajadores transfronterizos.                                                                                                    | 0 |
| .TIE que documenta la reno<br>trabajadores transfronteriz  | ovación de la autorización de residencia temporal o la prórroga de la estancia o de la autorización para<br>ros.                                                                                                   | 0 |
| .TIE que documenta la auto<br>humanos.                     | orización de residencia y trabajo de mujeres víctimas de la violencia de género y víctimas de la trata de seres                                                                                                    | 0 |

3. V prípade prvotnej žiadosti označiť uvedenú možnosť: "Asignación de Número de Identidad de Extranjero (NIE) a instancia del interesado".

V prípade žiadosti o potvrdenie NIE alebo potvrdenie o rezidencii/nerezidencii, označiť možnosť o jedno políčko nižšie: "Certificados o informes emitidos a instancia del interesado".

 Initial request, indicate the marked option: "Asignación de Número de Identidad de Extranjero (NIE) a instancia del interesado". In the case of a request for confirmation of NIE or confirmation of residence/non-residence, tick the option one box below: "Certificados o informes emitidos a instancia del interesado".

| .Documento de viaje de protección subsidiaria.                                     | 0                    |
|------------------------------------------------------------------------------------|----------------------|
| .Documento de viaje de los apátridas.                                              | 0                    |
| .Autorización de regreso.                                                          | 0                    |
| .Autorización excepcional de entrada o estancia.                                   | 0                    |
| .Asignación de Número de Identidad de Extranjero (NIE) a instancia del interesado. | $\overline{\bullet}$ |
| .Certificados o informes emitidos a instancia del interesado.                      | 0                    |
| .Solicitud de Carta de invitación.                                                 | 0                    |
| .Expedición de Carta de invitación.                                                | 0                    |

### 4. Predloženie žiadosti v:

Localidad (\*): uviesť BRATISLAVA Fecha (\*): dátum Úhrada – INGRESO Systém predvolí určenú sumu (9,84 € za prvotnú žiadosť a 7,31 € za obnovu).

Označiť spôsob platby: Forma de pago (\*): En efectivo. Prepísať bezpečnostný kód do posledného okienka.  4. Submission of the application in: Localidad (\*): indicate BRATISLAVA Fecha (\*): date Payment - INGRESO
 The system defaults to the specified amount (9,84 € for the initial application and 7,31 € for the renewal). Forma de pago (\*): En efectivo. Overwrite the security code in the last box.

| Localidad (*) Fecha (*)   Iocalidad 19/01/2021   INGRESO  Importe euros  Societation  Societation  Societati | DECLARANTE |                          |   |                                       |  |  |
|----------------------------------------------------------------------------------------------------|------------|--------------------------|---|---------------------------------------|--|--|
| Incalidad     19/01/2021       INGRESO       Importe euros       9.74<€       O En efectivo ○ E.C. Adeudo en cuenta       Código IBAN de la cuenta       Código IBAN de la cuenta                                                                                                    |            | Localidad (*)            |   | Fecha (*)                             |  |  |
| INGRESO Importe euros 9,74 € O En efectivo O E.C. Adeudo en cuenta Código IBAN de la cuenta Código IBAN de la cuenta                                                                                                    |            | localidad                |   | 19/01/2021                            |  |  |
| INGRESO Importe euros 9.74 € O En efectivo O E.C. Adeudo en cuenta Código IBAN de la cuenta Código IBAN de la cuenta                                                                                                    |            |                          |   |                                       |  |  |
| Importe euros     Forma de pago (*)       9,74     €       9,74     €       Código IBAN de la cuenta                                                                                                    | INGRESO    |                          |   |                                       |  |  |
| Importe euros       Forma de pago (*)         9,74       €         O En efectivo       E.C. Adeudo en cuenta         Código IBAN de la cuenta       Código IBAN de la cuenta                                                                                                    |            |                          |   |                                       |  |  |
| 9.74 € O En efectivo O E.C. Adeudo en cuenta Código IBAN de la cuenta Código IBAN de la cuenta                                                                                                    |            | Importe euros            |   | Forma de pago (*)                     |  |  |
| Código IBAN de la cuenta                                                                                                    |            | 9.74                     | € | 🔿 En efectivo 🔿 E.C. Adeudo en cuenta |  |  |
| Código IBAN de la cuenta                                                                                                    |            | Código IBAN de la cuenta |   |                                       |  |  |
|                                                                                                    |            | Código IBAN de la cuenta |   |                                       |  |  |
|                                                                                                    |            | N.                       |   |                                       |  |  |
|                                                                                                    |            |                          |   |                                       |  |  |
|                                                                                                    |            |                          |   |                                       |  |  |

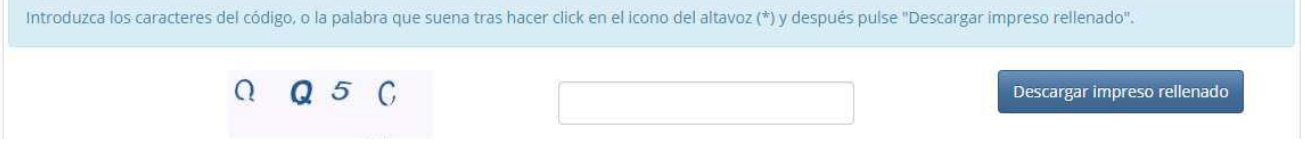

Systém vygeneruje 4-stranový dokument v .pdf formáte. Je potrebné vytlačiť prvé dve strany a spolu s vyplneným tlačivom EX-15 ich osobne podpísať na veľvyslanectve. The system will generate a 4-page document in .pdf format. It is necessary to print the first two pages and sign them in person at the embassy together with the completed EX-15 form.